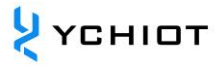

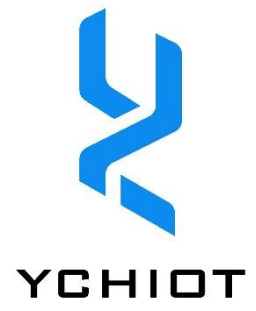

# YCHIOT UWB

# **Development board**

# UWB\_DWM3000EVK

# **User Guide**

Version 1.0.1

© YCHIOT 2015-2021 All Rights Reserved

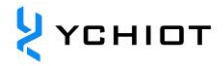

### Content

| 1 | Int   | roduction to YCHIOT Positioning Development Kit4                         |
|---|-------|--------------------------------------------------------------------------|
|   | 1.1   | UWB DWM3000EVK introduction4                                             |
|   | 1.2   | Glossary5                                                                |
| 2 | YC    | HIOT UWB actual project application scene7                               |
|   | 2.1   | What scenarios can UWB DWM3000EVK be used in?7                           |
|   | 2.2   | Advantages and disadvantages of mainstream indoor positioning technology |
| i | at hc | ome and abroad?7                                                         |
| 3 | Fre   | quently asked technical questions9                                       |
|   | 3.1   | Principle9                                                               |
|   | 3.2   | Use9                                                                     |
|   | 3.3   | Development                                                              |
| 4 | UW    | /B DWM3000EVK positioning kit test instructions12                        |
| 4 | 4.1   | Anchor AT command function configuration and setting                     |
| 4 | 4.2   | 3 anchors + 1 tag test (scenario 1 -indoor positioning)13                |
| 4 | 4.3   | Anchor +3 tags test (Scenario 2-over range alarm)                        |
| 5 | UW    | /B DWM3000EVK module secondary development17                             |
|   | 5.1   | DWM3000EVK firmware update 17                                            |
|   | 5.2   | Various analysis of DWM3000EVK virtual serial port output data 17        |
|   | 5.3   | Anchor output data into the network solution                             |
| 6 | РС    | host computer communication data format and secondary development        |

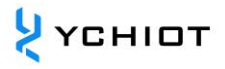

#### 19

| 7 Do | ocument Management Information Form                                      | 27 |
|------|--------------------------------------------------------------------------|----|
| 6.5  | Trilateration Principle and calculation method of trilateral measurement | 24 |
| 6.4  | Log Files                                                                | 23 |
| 6.3  | TOF Report Message                                                       | 22 |
| 6.2  | RTLS host computer interface                                             | 20 |
| 6.1  | Introduction to RTLS host computer                                       | 19 |

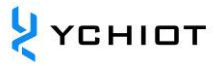

## **1** Introduction to YCHIOT Positioning Development Kit

#### 1.1 UWB DWM3000EVK introduction

#### 1.1.1 DWM3000EVK series overview

UWB DWM3000EVK is composed of DWM3000EVB development board and NUCLEO-STM32F429ZIT6 development board. Peripheral circuits include: Ethernet module, power supply module, LED indicator module, reset circuit, etc.

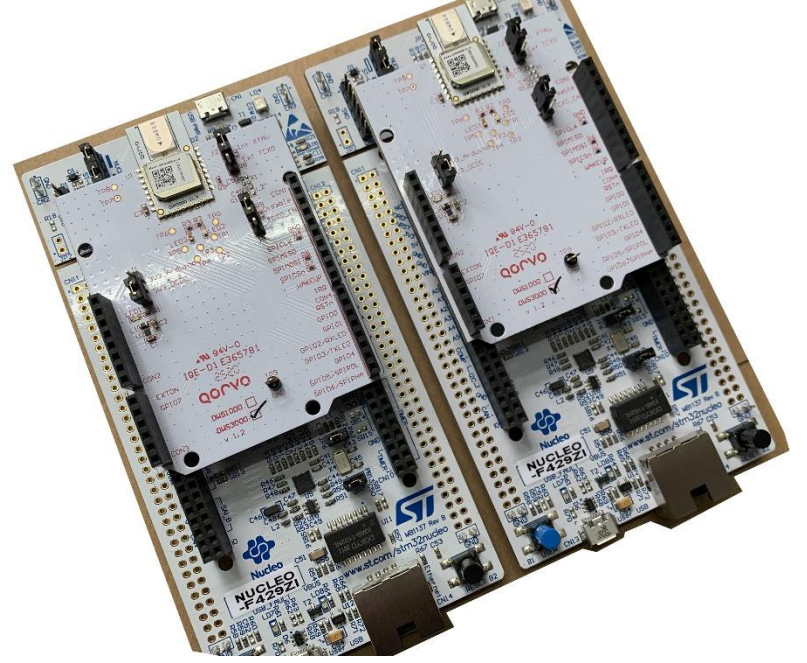

Figure 1.1 DWM3000EVK Development Kit

#### 1.1.2 UWB hardware parameters

| Table 1.3.2 UWB DWM3000EVK | hardware parameters |
|----------------------------|---------------------|
|----------------------------|---------------------|

| Basic pa                   | arameters                     | Wireless parameters |                             |  |
|----------------------------|-------------------------------|---------------------|-----------------------------|--|
| PCB Craft                  | 4-layer board-<br>epoxy resin | Communication rate  | 850 kbit/s, 6.8 Mbit/s      |  |
| Power                      | micro-USB(5.0V)               | working frequency   | 6.0 GHz ~ 9.0 GHz           |  |
| Communication<br>Interface | micro-USB(5.0V)               | Work channel        | Channel 5, channel 9        |  |
| Download<br>interface      | STLINK-V2                     | Transmit power      | -35dbm/MHZ ~ -<br>62dbm/MHZ |  |

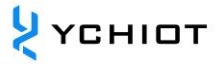

| Main controller  | STM32F429ZIT6 | Maximum package<br>length | 1023 byte  |
|------------------|---------------|---------------------------|------------|
| External crystal | 8Mhz          | Communication distance    | Around 30m |

#### 1.2 **Glossary**

#### Table 1.4 Meanings of abbreviations of professional terms

| Shorthand | English full name           | Meaning                                 |  |  |
|-----------|-----------------------------|-----------------------------------------|--|--|
|           |                             | A anchor, also called a beacon anchor,  |  |  |
| ANCHOR    |                             | refers to a node that obtains position  |  |  |
|           |                             | coordinates in advance by other         |  |  |
|           |                             | means                                   |  |  |
| DW3000    |                             | A chip from Decawave                    |  |  |
| DWM3000   |                             | A module from Decawave                  |  |  |
| IC        | integrated circuit          | chip                                    |  |  |
| РНҮ       | physical layer              | Physical layer                          |  |  |
| PSR       | preamble symbol repetitions | Duplicate leading symbol                |  |  |
| RTLS      | real time location system   | Real time positioning system            |  |  |
| TAG       |                             | Тад                                     |  |  |
|           |                             | TDOA positioning is a method of         |  |  |
|           | time difference of arrival  | positioning using time difference. By   |  |  |
|           |                             | measuring the time when the signal      |  |  |
| TDUA      |                             | arrives at the monitoring station, the  |  |  |
|           |                             | distance to the signal source can be    |  |  |
|           |                             | determined.                             |  |  |
|           |                             | TOA positioning is a method that        |  |  |
| ΤΟΑ       | time of arrival             | directly uses signal arrival time for   |  |  |
|           |                             | positioning.                            |  |  |
|           |                             | TOF time-of-flight ranging method, it   |  |  |
| тог       |                             | mainly uses the flight time between     |  |  |
| IUF       |                             | two asynchronous transceivers           |  |  |
|           |                             | (Transceiver) (or reflected surface) to |  |  |

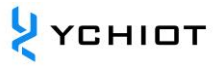

|     |                 | measure the distance between nodes.                                                                                                    |
|-----|-----------------|----------------------------------------------------------------------------------------------------|
| ТХ  | transmit        | transmit                                                                                                    |
| TWR | two-way ranging | Two-way ranging method, that is, twoasynchronoustransceivers(Transceiver) can obtain the rangingvalue.                                                             |
| UWB | ultra-wide band | UWB (Ultra Wideband) is a non-carrier<br>communication technology that uses<br>non-sine wave narrow pulses from<br>nanoseconds to picoseconds to<br>transmit data. |

## 2 YCHIOT UWB actual project application scene

#### 2.1 What scenarios can UWB DWM3000EVK be used in?

According to the needs of customers and actual application conditions, after a series of technical return visits, UWB DWM3000EVK indoor positioning products have been applied in the following application scenarios: such as airport halls, exhibition halls, warehouses, supermarkets, libraries, underground parking lots, mines, etc. . The specific situation is as follows:

- Smart luggage, smart children's car;
- Factory container and cargo positioning;
- Help visitors find corresponding attractions and public facilities in the playground;
- Supermarket personnel positioning;
- Help visitors to understand exhibit information and watch exhibitions more effectively in the museum;
- Positioning of mine personnel and working conditions of road headers;

# 2.2 Advantages and disadvantages of mainstream indoor positioning technology at home and abroad?

In recent years, some technology giants, including Google, Microsoft, Apple, Broadcom, etc., as well as some world-renowned universities have been studying indoor positioning technology. According to the research and investigation of domestic and foreign documents, Bluetooth, radio frequency, etc., are widely used in indoor positioning in offices, homes, factories and other scenes. The advantages and disadvantages of mainstream indoor positioning technologies at home and abroad are shown in the following table:

# Table 2.2 Advantages and disadvantages of mainstream indoor positioningtechnologies at home and abroad

| Indoor positioning<br>technology | advantage                 | shortcoming                     |  |  |
|----------------------------------|---------------------------|---------------------------------|--|--|
| Ultrasonic                       | High precision and simple | It is greatly affected by       |  |  |
| positioning                      | structure                 | multipath effects and non-line- |  |  |
| technology                       |                           | of-sight propagation. At the    |  |  |

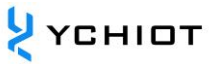

|                 |                            | same time, a large amount of        |
|-----------------|----------------------------|-------------------------------------|
|                 |                            | investment in the underlying        |
|                 |                            | hardware facilities is required,    |
|                 |                            | and the cost is too high.           |
| Bluetooth       | The equipment is small in  | For the complex space               |
| positioning     | size, easy to integrate,   | environment, the stability of the   |
| technology /    | and easy to popularize.    | Bluetooth system is slightly        |
| ibeacon         |                            | worse, and it is greatly            |
|                 |                            | interfered by noise signals.        |
| Radio Frequency | The size of the logo is    | The operating distance is short,    |
| Identification  | relatively small and the   | it has no communication             |
| Technology      | cost is relatively low     | capability, and it is not easy to   |
|                 |                            | integrate into other systems.       |
| UWB technology  | Strong penetration, low    | It will have a certain impact if it |
|                 | power consumption,         | encounters obstructions,            |
|                 | good anti-multipath        | metals, etc., the price is slightly |
|                 | effect, high safety, low   | more expensive, and there is        |
|                 | system complexity, and     | still a distance from mass          |
|                 | can provide precise        | production.                         |
|                 | positioning accuracy       |                                     |
| SLAM            | Under the condition of     | The amount of image data is         |
|                 | uncertain position, create | huge, and the equipment is          |
|                 | a map in a completely      | very expensive, which is suitable   |
|                 | unknown environment,       | for research and not suitable for   |
|                 | and use the map for        | mass production.                    |
|                 | autonomous positioning     |                                     |
|                 | and navigation at the      |                                     |
|                 | same time.                 |                                     |

## **3** Frequently asked technical questions

#### 3.1 **Principle**

#### 3.1.1 What is the ranging principle of UWB?

Two way-time of flight (TW-TOF, two way-time of flight) each module will generate an independent time stamp from the start. The transmitter of module A transmits a requested pulse signal at Ta1 of its time stamp, and module B transmits a responsive signal at time Tb2, which is received by module A at time Ta2 of its own time stamp. Once, the flight time of the pulse signal between two modules can be calculated to determine the flight distance S.

S=Cx[(Ta2-Ta1)-(Tb2-Tb1)] (C is the speed of light)

#### 3.1.2 What is the principle of UWB positioning?

- Distance = speed of light \* time difference / 2; XY plane, 3 circles can determine a point;
- 2) XYZ space, 4 circles can determine a space point;

#### 3.2 Use

#### 3.2.1 Can this module measure distance through walls?

答: Passing through walls will cause signal isolation and cause ranging failure. This is determined by the principle of UWB positioning. Small obstacles, such as tables, chairs, etc., have little effect on the accuracy of positioning.

#### 3.2.2 Is there anything you should pay attention to when installing this module?

Keep the module at least 1m away from obstacles such as walls and tables. Otherwise, the positioning data will be inaccurate. Try not to be blocked around the antenna. The anchor is best placed on a tripod, more than 2 meters above the ground.

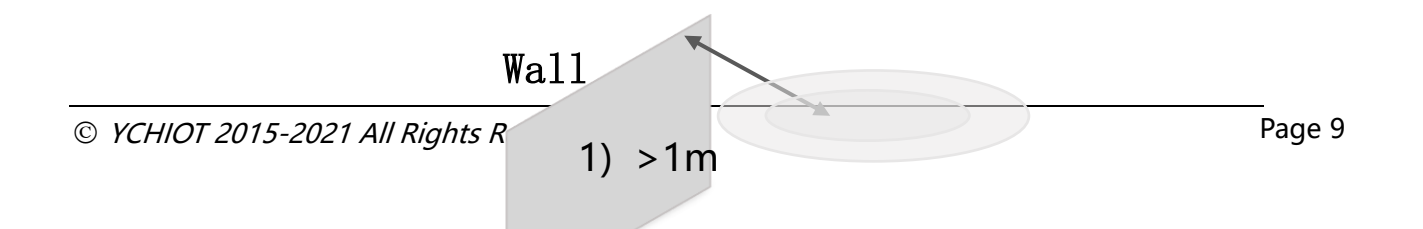

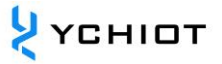

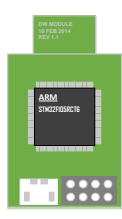

#### **Figure 3.2.2 Precautions for the installation of anchor tags**

#### 3.2.3 Why does the anchor heat up when it is in use?

Answer: There will be fever, which is normal. But it will not burn the module, please rest assured to use.

#### 3.2.4 Can the mini map of the host computer be customized?

Answer: It can be customized, supports PNG format import, and can be drawn with Microsoft Office Visio.

#### 3.3 **Development**

#### 3.3.1 Why this module recommends USB virtual serial port output?

Answer: The baud rate of the serial port is generally 115200bps. The A0 anchor will receive all the distance values of "anchor-tag" and "anchor-anchor", and the positioning data will be updated at least 20 times per second. As the number of tags increases, the data The amount is amazing. Through calculation, the serial port 115200bps = 14400 byte/s = 14kb/s, but the USB can reach the maximum 4Mb/s. In summary, choose the virtual serial port. Of course, when the number of tags is small, the serial port can be used to output data. This module provides USART1 output.

#### **3.3.2** What are the main sources of errors in TOF and TDOF ranging?

 Signal impairment. The distance measurement information for indoor positioning is the distance measured under the condition of line-of-sight. If the distance is not line-of-sight, such as obstacles in the middle or arrival through reflection, it will cause the receiving time to become longer, and the measured distance will be Get bigger.

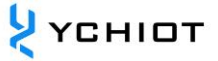

- 2) The anchor coordinates are wrong. The coordinates of the tag are relative to the coordinates of the anchor Anchor. If the coordinates of the anchor itself are wrong, then our positioning data is meaningless.
- 3) Clock synchronization error. Each anchor's clock will have a slight gap, but if the gap is 1ns, there will be an error of 30 cm, so if we can synchronize the time of all anchors in the system, the positioning accuracy can be further improved.

#### 3.3.3 Are there any good books and websites for UWB development?

- 1) "Wireless Positioning System", Publishing House of Electronics Industry, Liang Jiuzhen
- 2) DWM1000 hardware supplier: http://www.decawave.com/
- 3) Kickstarter crowdfunding project: https://www.pozyx.io/
- 4) Indoor location map: https://navigine.com/ and https://github.com/Navigine/

## 4 UWB DWM3000EVK positioning kit test instructions

A UWB positioning system consists of at least four units, that is, 3 anchors + 1 tag. The anchor can be selected as the DWM3000EVK series development board, and the tag can be selected as the DWM3000EVK series development board. After that, tags and anchors can be purchased to achieve the expansion of the tags and quantity of the system. The specific number of anchors and tags that can be supported depends on the firmware version purchased.

#### 4.1 Anchor AT command function configuration and setting

**The default configuration has been written in the factory, no need to modify**. If you need to modify, please refer to:

#### 4.1.1 Setting method

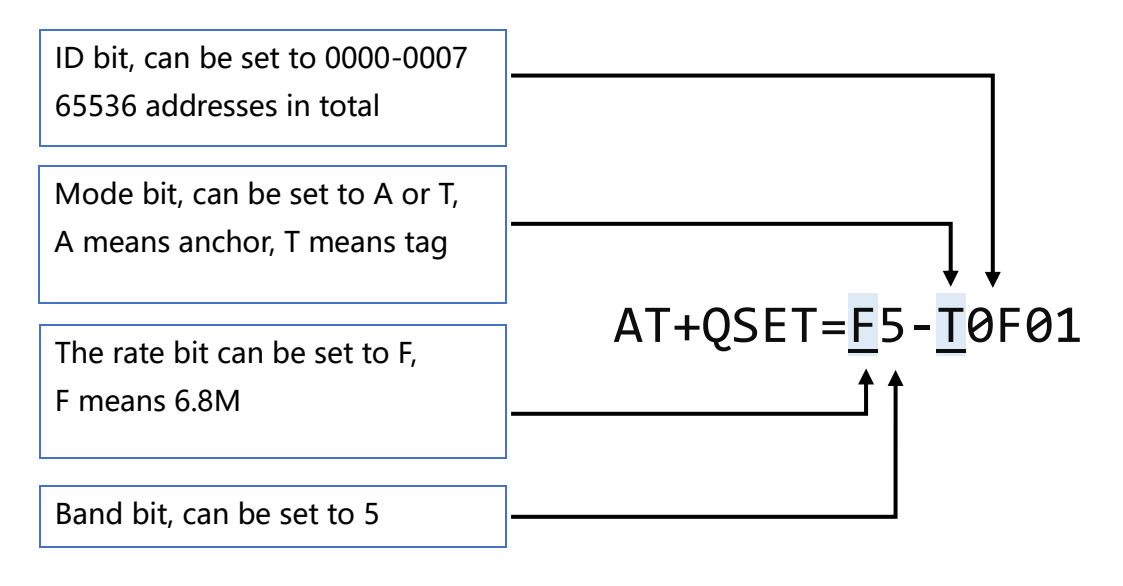

#### 4.1.2 For example

Example: Set the module to tag, 6.8M transmission rate, channel 5, address is No. 7, then AT+QSET=F5-T0007 should be sent

Note: The address of the anchor can only be 0/1/2/3, and currently does not support more than 4 anchors ( If you need to connect more anchors, please contact us) ; the default rate is 6.8M, channel 5, in a system, the transmission rate and frequency band of the anchor and the tag should be required be consistent.

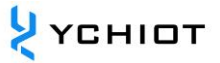

#### 4.2 **3 anchors + 1 tag test (scenario 1 - indoor positioning)**

1) The hardware platform builds a network. Install the development board on the bracket.

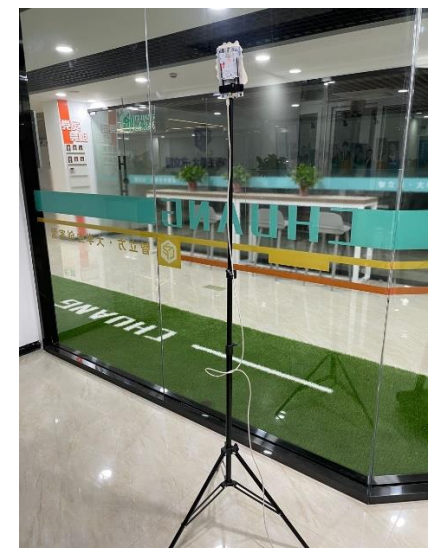

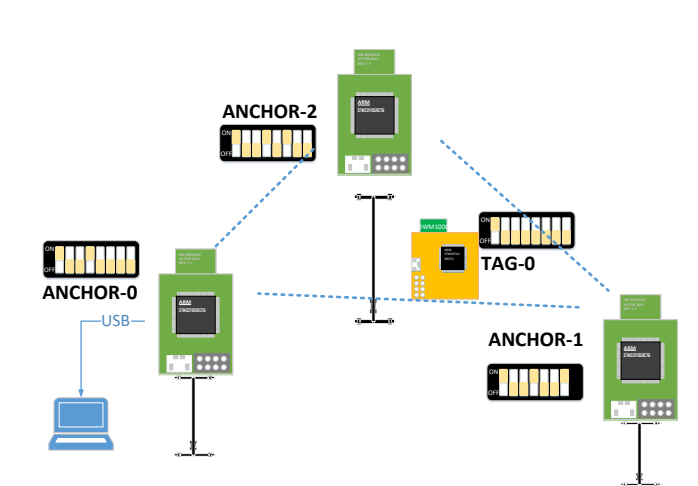

- 2) Install the virtual serial port driver VCP1.4.0. For this operation step, please refer to the operation video in our WeChat official account.(<u>link</u>)
- 3) The A0 anchor is directly connected to the USB for power supply, and the USB port can also be used for data communication;

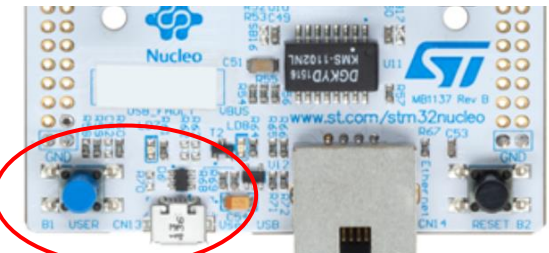

- 4) Open the host computer software DecaRangeRTLS.exe, if it appears as shown in Figure 4.2.2, there may be the following reasons:
  - The virtual serial port driver installation fails, and the software cannot find COMx;
  - The USB is not connected to the hardware; the Micro-USB cable does not support communication or a damaged Micro-USB cable is used;

Note 1: Most Win7 users cannot open the upper computer, but you can see the DecaRangeRTLS.exe background process. If you encounter this problem (currently unable to solve the problem), please try another computer;

Note 2: Some high score screen users (2K screen or 4K screen users) will have the problem of incomplete text display on the host computer, which can be displayed

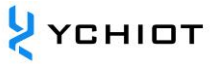

by adjusting the separator;

- 5) All tags are powered by a power bank;
- 6) A1/A2 anchor is powered by a power bank;
- 7) Precautions for product placement
- 8) The placement of anchors and tags directly affects the accuracy of positioning. The following are several common errors:

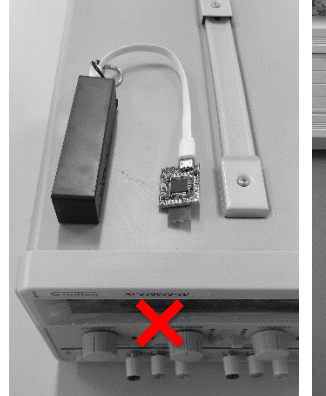

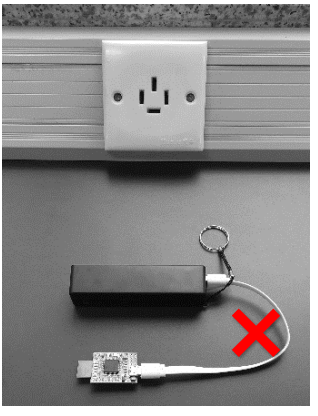

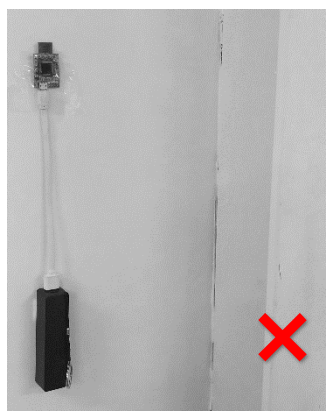

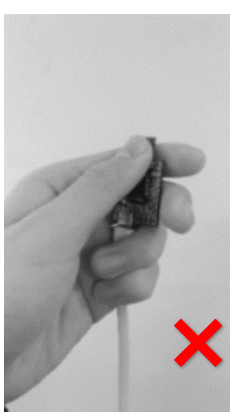

Place the module near metal

Place the module flat on the Glue the module to the wall desktop

Hold the antenna

The correct installation method is shown in the figure below:

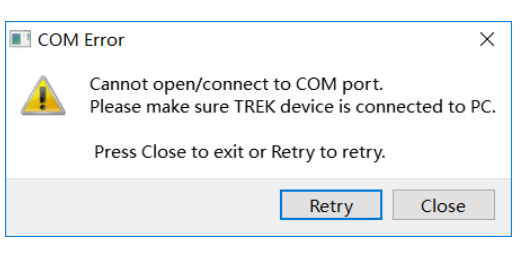

Figure 4.2.2 The host computer cannot communicate

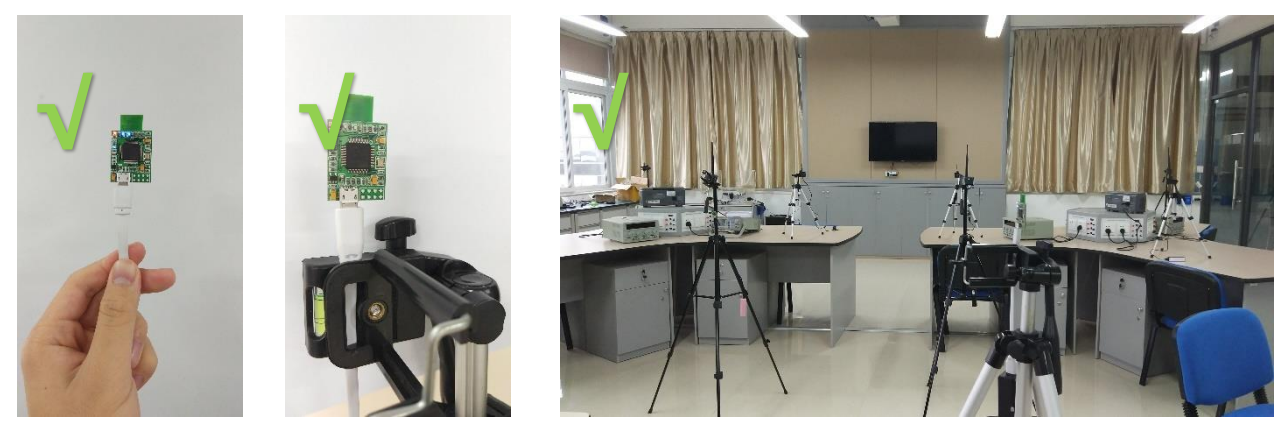

Operating software 1)

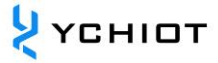

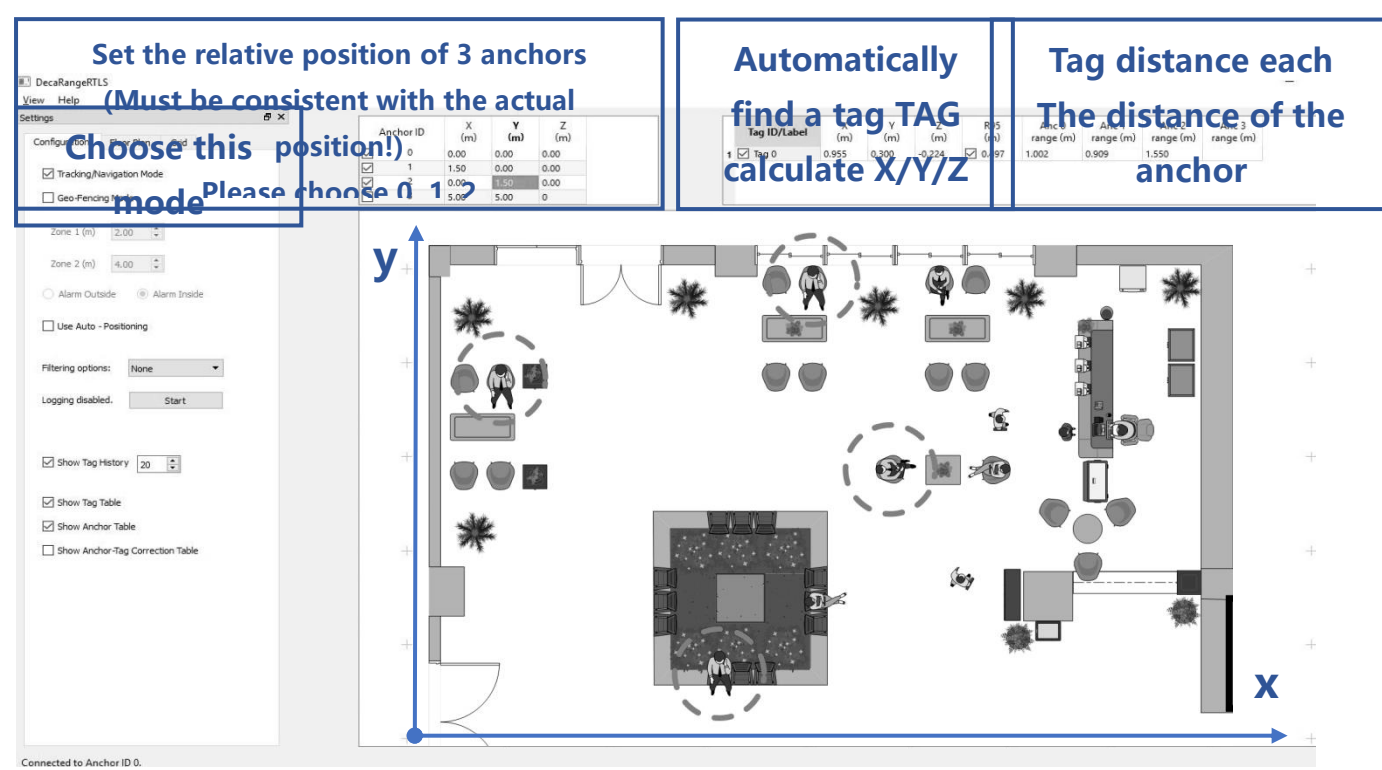

2) To obtain a larger positioning system, it is best to need four anchors.

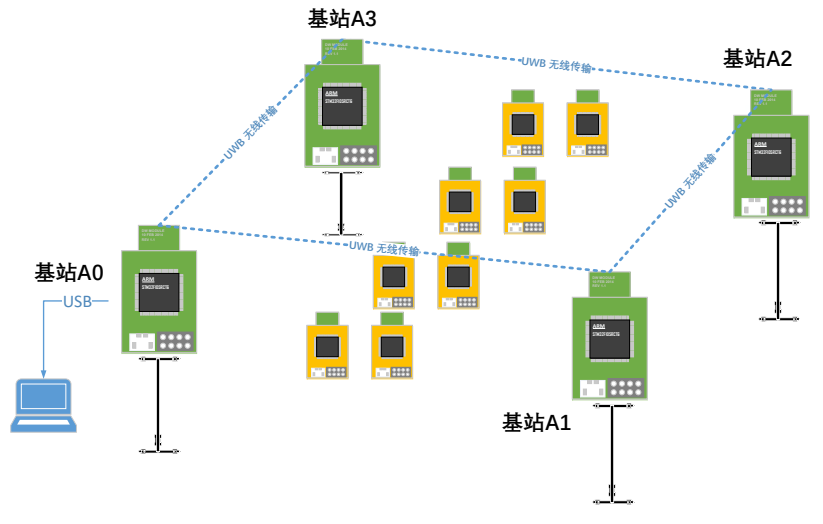

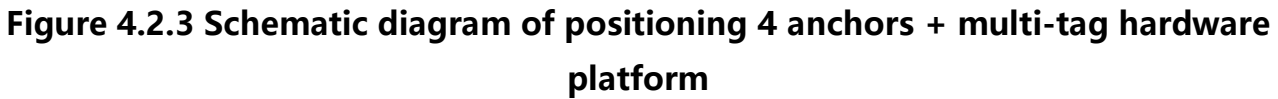

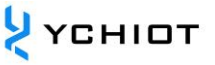

#### 4.3 Anchor +3 tags test (Scenario 2-over range alarm)

- 1) Hardware networking;
- Install virtual serial port driver (same as above);
- A0 connects to the computer via USB (same as above);
- Open the upper computer software DecaRangeRTLS.exe (same as above);
- 5) All tags are powered by mobile power;
- 6) Note: If there is only 1 tag (1 anchor and 1 tag), the test can also be performed in this mode, but the entire system must have anchor A0 to operate. I won't repeat them below.
- Operating software: set to Geo-Fencing Mode

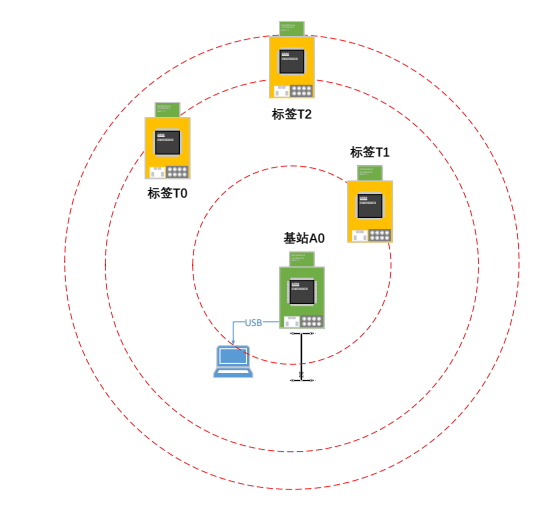

Figure 4.3 Schematic diagram of overrange alarm 1 anchor + 3 tags hardware platform

| gs & & X                       | Anchor ID X<br>(m)                                                                                        | Y<br>(m)             | Z<br>(m)            | Tag ID/Label Anc 0<br>range (m) |
|--------------------------------|----------------------------------------------------------------------------------------------------|----------------------|---------------------|---------------------------------|
| Geo-Fencing Mode               |                                                                                                    | 2.00<br>5.00<br>2.00 | 0.00 0.00 0.00 0.00 | 1 🗠 lag 1 0.220                 |
| zone 1 (m) 2:00 🐨              |                                                                                                    |                      |                     |                                 |
| Zone 2 (m) 4.00                |                                                                                                    |                      |                     |                                 |
| ) Alarm Outside 💿 Alarm Inside |                                                                                                    |                      |                     |                                 |
| Use Auto - Positioning         |                                                                                                    |                      |                     |                                 |
| iltering options: None -       |                                                                                                    |                      |                     |                                 |
| ogging disabled.               |                                                                                                    |                      |                     |                                 |
|                                |                                                                                                    |                      |                     |                                 |
|                                |                                                                                                    |                      |                     |                                 |
| Show Tag History 20            |                                                                                                    |                      |                     |                                 |
| Show Tag Table                 |                                                                                                    |                      |                     |                                 |
|                                | <ul> <li>Prote data and street the data and count to be data information of the second street.</li> </ul> |                      |                     |                                 |

## 5 UWB DWM3000EVK module secondary development

#### 5.1 **DWM3000EVK firmware update**

#### 5.1.1 STLINK and Mini 4 hardware connection

If you need to upgrade or modify the firmware of UWB DWM3000EVK, you need to use STLINK to update its firmware. The downloader has been integrated on the development board. You can connect the USB cable to the port shown in the figure to update the firmware. For more information, please refer to the manual ST manual stm32 Getting Started with Nucleo Software Development Tools

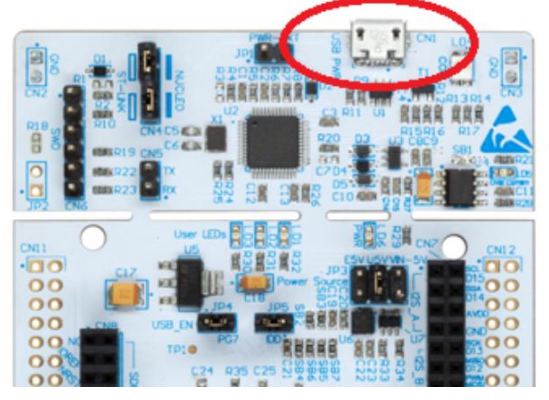

Figure 5.1 DWM3000EVK hardware wiring method

#### 5.1.2 STLINK download settings

Please refer to the manual ap12-UWBPRO\_YCHIOT\_ device firmware upgrade, and related operation videos in this folder.

#### 5.2 Various analysis of DWM3000EVK virtual serial port output data

Set the baud rate to 115200bps, 8 data bits, 1 stop bit, and no parity bit. Connect the USB port to the computer according to Figure 5.2.1, and open the XCOM serial debugging assistant on the computer, then you can observe the data flow of ATOF Report Message.

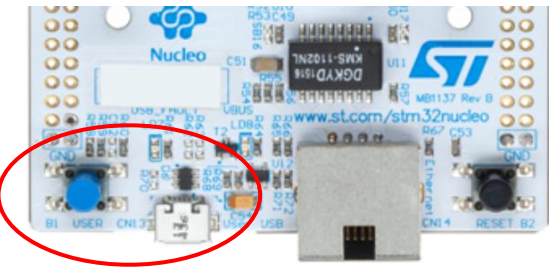

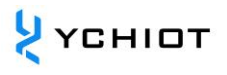

| Image: Secure CRI                                                                                                    |                                                                                                    |     |     |
|----------------------------------------------------------------------------------------------------|----------------------------------------------------------------------------------------------------|-----|-----|
| File       Edit       View       Options       Transfer       Script       Tools       Window       Help         Image: Image: Image                                                                                                    | serial-com8 - SecureCRT -                                                                                                    |     | ×   |
| Image:       Image:                                                                                                    | File Edit View Options Transfer Script Tools Window Help                                                                                                    |     |     |
| Session Manager       # serial-com8       00000000       0188       89       00022640       a0:0       0         Filter by session name <alt< td="">       #       ************************************</alt<>                                                                                                    | 毛 🍠 🛱 🕫 Enter host <alt+r> 🛛 🗋 🍈 🚭 🌣 📾 🚏 🤶 🜃</alt+r>                                                                                                    |     |     |
| Image: Control of Control of Contro                                                                                                    | Session Manager 🛛 🕂 💌 🛩 serial-com8 🗵                                                                                                    |     | 4   |
| Piter by session name <alt< td="">       Filter by session name <alt< td="">       Filter by session name <alt< td=""></alt<></alt<> | → [m] → [v] → [mc 01 00000451 00000000 00000000 0188 89 00022640 a0:0                                                                                              |     |     |
| Inter Oysession ame <att td="" ↓<="">       mr 01 000004 \$1 0000000 00000000 0000000 0183 85 40224022 a0:0</att>                                                                                                    | $[\sigma] \square \square \square \square \square \square \square \square \square \square \square \square \square \square \square \square \square \square \square$ |     |     |
| Sessions         mc 01 00000431 0000000 0000000 0000000 018a 8b 0002287 0 a0:0           mc 01 00000443 0000000 0000000 00000000 018b 8c 0002284 02 a0:0           mc 01 00000448 0000000 0000000 00000000 018b 8c 0002283 a0:0           mc 01 00000448 0000000 0000000 00000000 018b 8c 0002283 a0:0           mc 01 00000446 0000000 00000000 00000000 018c 8d 0002283 a0:0           mc 01 0000047c 0000000 00000000 00000000 018c 8d 0002283 a0:0           mr 01 0000047c 0000000 00000000 00000000 018c 8d 0002283 a0:0           mr 01 0000047c 0000000 00000000 00000000 018c 8d 00022203 a0:0           mr 01 0000047c 0000000 00000000 00000000 018c 8d 0022202 a0:0           mr 01 00000451 0000000 00000000 00000000 018c 8f 0022202 a0:0           mc 01 00000451 0000000 0000000 00000000 018c 8f 00 0022200 a0:0           mr 01 00000451 0000000 0000000 00000000 018c 90 40224022 a0:0           mc 01 00000452 0000000 00000000 00000000 018c 90 40224022 a0:0           mc 01 00000443 0000000 00000000 00000000 018c 90 40224022 a0:0           mc 01 00000442 0000000 0000000 0000000 018c 90 40224022 a0:0           mc 01 00000442 0000000 0000000 0000000 018c 90 40224022 a0:0           mc 01 00000442 0000000 0000000 0000000 018c 90 40224022 a0:0           mc 01 00000442 0000000 0000000 0000000 0000000 018c 90 40224022 a0:0           mc 01 00000442 0000000 0000000 00000000 0000000 0190 91 00224022 a0:0           mr 01 0000042c 0000000 00000000 00000000 0191 92 40224022 a0:0           mr 01 000042c 00000                                                                                                    | Filter by session name <alt 00000000="" 0000046e="" 01="" 0189="" 40224022="" 8a="" a0:0<="" mr="" p="" td=""><td></td><td></td></alt>                             |     |     |
| Serial-Como         Serial: COM8 115200         21         1         21 Bows 74 Cols         VI100           Ready         Serial: COM8 115200         21         1         21 Bows 74 Cols         VI100                                                                                                    | ✓ Sessions mc 01 00000431 00000000 00000000 018a 8b 000228/0 a0:0<br>mc 01 00000431 00000000 00000000 018a 8b 40224/02 a0:0                                        |     |     |
| mr       01       000000448       00000000       00000000       0188       86       0022aa0       a0:0         mr       01       0000046e       00000000       00000000       00000000       0188       84       40224022       a0:0         mr       01       0000047c       00000000       00000000       0188       84       40224022       a0:0         mr       01       0000047c       00000000       00000000       0188       84       40224022       a0:0         mr       01       0000047c       00000000       00000000       0188       84       40224022       a0:0         mr       01       00000451       00000000       00000000       0188       84       40224022       a0:0         mr       01       00000451       00000000       00000000       0188       84       00224022       a0:0         mr       01       00000451       00000000       00000000       0186       84       0224022       a0:0         mr       01       0000042c       00000000       00000000       0199       100224002       a0:0         mr       01       0000042c       00000000       00000000       0199                                                                                                    | Serial-come mc 01 00000448 00000000 00000000 018b 8c 00022988 a0:0                                                                                                 |     |     |
| Beady       Serial: COM8.115200       21       1       21 Boxe 74 Cols       VI100                                                                                                    | mr 01 00000448 00000000 00000000 00000000 018b 8c 40224022 a0:0                                                                                                    |     |     |
| mr 01 0000047c 00000000 00000000 018d 8e 40224022 a0:0         mr 01 0000451 0000000 00000000 018e 8f 00022cd0 a0:0         mr 01 00000451 0000000 00000000 018e 8f 40224022 a0:0         mr 01 0000045f 00000000 00000000 018e 90 00022cd8 a0:0         mr 01 0000045f 00000000 00000000 018f 90 40224022 a0:0         mr 01 0000045f 00000000 00000000 0199 91 40224022 a0:0         mr 01 00000443 0000000 00000000 0190 91 40224022 a0:0         mr 01 00000443 00000000 00000000 0199 91 40224022 a0:0         mr 01 00000442 00000000 00000000 0199 91 40224022 a0:0         mr 01 0000042c 0000000 00000000 0199 91 40224022 a0:0         mr 01 0000042c 0000000 00000000 00000000 0199 91 40224022 a0:0         mr 01 0000042c 0000000 00000000 00000000 0191 92 40224022 a0:0         mr 01 0000042c 0000000 00000000 00000000 0191 92 40224022 a0:0         mr 01 0000042c 00000000 00000000 00000000 0191 92 40224022 a0:0         mr 01 0000042c 00000000 00000000 0000000 0191 92 40224022 a0:0         mr 01 0000042c 00000000 00000000 00000000 0191 92 40224022 a0:0         mr 01 0000042c 00000000 00000000 00000000 0191 92 40224022 a0:0                                                                                                    | mr 01 0000046e 00000000 00000000 00000000 018c 8d 40224022 a0:0                                                                                                    |     |     |
| Beady       Serial: COM8 115200       21       1       21 Bows 74 Cols       VE100                                                                                                    | mc 01 0000047c 00000000 00000000 00000000 018d 8e 00022bb8 a0:0                                                                                                    |     |     |
| mr       01       00000451       00000000       00000000       0186       90       0002248       a0:0         mr       01       00000451       00000000       00000000       0186       90       000224022       a0:0         mr       01       00000451       00000000       00000000       0186       90       40224022       a0:0         mr       01       00000451       00000000       00000000       0190       91       00022400       a0:0         mr       01       00000443       00000000       00000000       0190       91       00224022       a0:0         mr       01       0000042       00000000       00000000       0190       91       40224022       a0:0         mr       01       0000042       00000000       00000000       0190       91       40224022       a0:0         mr       01       0000042       00000000       00000000       0190       91       40224022       a0:0                                                                                                    | min 01 00000451 00000000 00000000 00000000 0186 8f 0022422 da.0                                                                                                    |     |     |
| Beady       Sarial: COM8 115200       21       1       21 Bows 74 Cols       VT100                                                                                                    | mr 01 00000451 00000000 00000000 00000000 018e 8f 40224022 a0:0                                                                                                    |     |     |
| mc 01 00000443 0000000 00000000 0190 91 00022f00 a0:0         mr 01 0000443 0000000 00000000 0190 91 40224022 a0:0         mr 01 000042c 0000000 00000000 0191 92 0023118 a0:0         mr 01 0000042c 0000000 00000000 0191 92 40224022 a0:0         Point 01 0000042c 00000000 00000000 0191 92 40224022 a0:0         Point 01 0000042c 00000000 00000000 0191 92 40224022 a0:0         Point 01 0000042c 00000000 00000000 00000000 0191 92 40224022 a0:0         Point 01 0000042c 00000000 00000000 00000000 0191 92 40224022 a0:0         Point 01 0000042c 00000000 00000000 00000000 0191 92 40224022 a0:0         Point 01 0000042c 00000000 00000000 00000000 0191 92 40224022 a0:0         Point 01 0000042c 00000000 00000000 00000000 0191 92 40224022 a0:0         Point 01 0000042c 00000000 00000000 00000000 0191 92 40224022 a0:0         Point 01 0000042c 0000000 0000000 0000000 00000000 0191 92 40224022 a0:0         Point 01 0000042c 0000000 00000000 00000000 0191 92 40224022 a0:0         Point 01 0000042c 00000000 00000000 00000000 0191 92 40224022 a0:0         Point 01 0000042c 0000000 00000000 00000000 0191 92 40224022 a0:0         Point 01 0000042c 0000000 0000000 00000000 0191 92 40224022 a0:0         Point 01 0000042c 0000000 0000000 00000000 0191 92 40224022 a0:0         Point 01 0000042c 0000000 0000000 0191 92 40224022 a0:0         Point 01 000042c 0000000 0000000 0191 92 40224022 a0:0         Point 01 000042c 00000000000000 0191 92 40224022 a0:0         Poi                                                                                                    | mc 01 00000457 00000000 00000000 0000000 0187 90 00022468 40:0<br>mr 01 00000457 00000000 00000000 00000000 0187 90 40224022 40:0                                  |     |     |
| Ready Serial: COM8 115200 21 1 21 Rows 74 Cols VE100 CAP NUM                                                                                                    | mc 01 00000443 00000000 00000000 00000000 0190 91 00022f00 a0:0                                                                                                    |     |     |
| Ready Serial: COM8 115200 21 1 21 Rows 74 Cols VE100 CAP NUM                                                                                                    | $m^{-1}$ 00000445 0000000 00000000 0000000 0199 91 40224022 40:0<br>mc 01 000042c 0000000 0000000 0000000 0191 92 00023018 a0:0                                    |     |     |
| Ready Serial: COM8. 115200. 21. 1. 21 Rows. 74 Cols. VE100 CAP. NUM                                                                                                    | mr 01 0000042c 00000000 00000000 00000000 0191 92 40224022 a0:0                                                                                                    |     |     |
| Ready Serial: COM8, 115200, 21, 1, 21 Rows, 74 Cols, VIT100 (AP, NUM                                                                                                    |                                                                                                    |     |     |
| Ready Serial: COM8, 115200, 21, 1, 21 Rows, 74 Cols, V/T100 (AP, NUM)                                                                                                    |                                                                                                    |     |     |
| Ready Serial: COM8, 115200, 21, 1, 21 Rows, 74 Cols, V/T100 (AP, NUM)                                                                                                    |                                                                                                    |     |     |
| Ready Serial: COM8, 115200, 21, 1, 21 Rows, 74 Cols, VIT100 CAP, NUM                                                                                                    |                                                                                                    |     |     |
| Ready Serial: COM8, 115200, 21, 1, 21 Rows, 74 Cols, VIT100 CAP, NUM                                                                                                    |                                                                                                    |     |     |
| Ready Serial: COM8, 115200, 21, 1, 21 Rows, 74 Cols, VIT100 CAP, NUM                                                                                                    |                                                                                                    |     |     |
| Ready Serial: COM8 115200 21 1 21 Rows 74 Cols VIT100 CAP NUM                                                                                                    |                                                                                                    |     |     |
| Ready Serial: COM8 115200 21 1 21 Rows 74 Cols V/T100 CAP NUM                                                                                                    |                                                                                                    |     |     |
| Ready Serial: COM8 115200 21 1 21 Rows 74 Cols V/T100 CAP NUM                                                                                                    |                                                                                                    |     |     |
| Ready Serial: COM8 115200 21 1 21 Rows 74 Cols V/T100 CAP NUM                                                                                                    |                                                                                                    |     |     |
| Ready Serial: COM8 115200 21 1 21 Rows 74 Cols V/T100 CAP NUM                                                                                                    |                                                                                                    |     |     |
|                                                                                                    | Ready         Serial: COM8, 115200         21, 1         21 Rows, 74 Cols         VT100                                                                            | CAP | NUN |

Figure 5.2.1 STM32 USB virtual serial port

#### Figure 5.2.2 Screenshot of STM32 USB virtual serial port data content

Format content, see section 6.3 of this document.

#### 5.3 Anchor output data into the network solution

The STM32F429ZIT6 development board comes with an Ethernet port implemented by LAN8742A, which can drive the Ethernet port to transmit data to the network. This part has not been developed, and the customer can study it by himself.

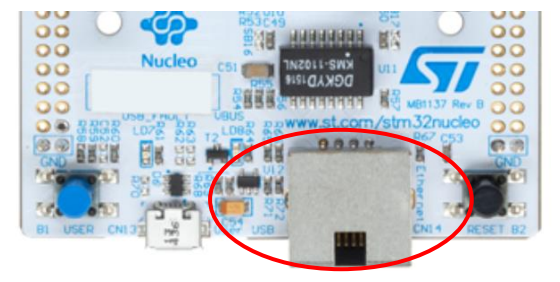

# 6 PC host computer communication data format and secondary development

#### 6.1 Introduction to RTLS host computer

This chapter introduces the use of PC upper computer. The host computer software is developed using QT 5.7.0 MinGM, and the programming language is C++. Qt is a cross-platform C++ graphical user interface application development framework developed by Trolltech in 1991. It can develop GUI programs as well as non-GUI programs, such as console tools and servers. Qt is an object-oriented framework that uses special code generation extensions (called meta-object compilers) and some macros, which are easy to extend and allow component programming. In April 2014, the cross-platform integrated development environment Qt Creator 3.1.0 was officially released, which realized full support for iOS, added WinRT, Beautifier and other plug-ins, abandoned GDB debugging support without Python interface, and integrated Clang-based C /C++ code module, and made adjustments to Android support. So far, it has realized full support for iOS, Android, WP.

The main functions realized by this host computer are:

- 1) Establish a connection with the Virtual COM Port of the UWB module;
- 2) Read TOF report message from UWB module;
- 3) Anchor list, in which the actual placement position of the anchor can be set;
- 4) Tag list, the list can display the distance of the tag from the anchor and the location of the tag (XYZ coordinates);
- 5) Map display, support custom import of a PNG format map, which can realize zoom and coordinate fine-tuning;
- 6) Other parameter settings;

#### 6.2 **RTLS host computer interface**

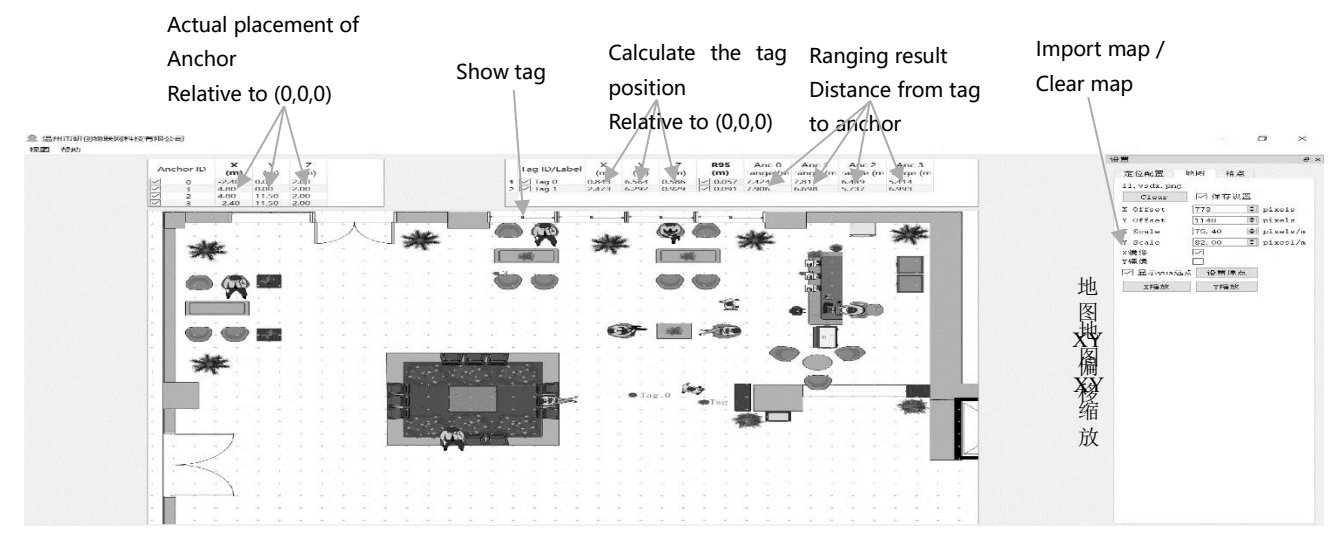

Figure 6.2.1 RTLS host computer interface

#### ♦ Graphics

Tag and Anchor Tables

Tag Table contains Tag ID, ranging information, and positioning coordinates.

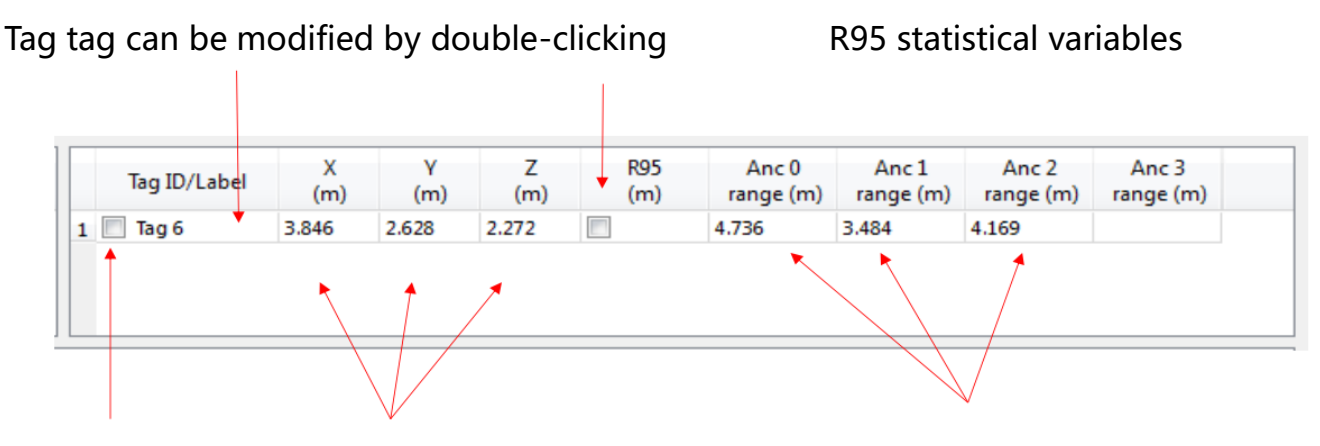

Whether to display Tag TagLocation of Tag SolvingRanging value fromthe module (tag-anchor distance)

#### Figure 6.2.2 Tag Table

- R95 statistical variables reference materials: <u>https://baike.baidu.com/item/%E7%BD%AE%E4%BF%A1%E5%8C%BA%E9%97%</u> <u>B4/7442583?fr=aladdin</u>
- The position of the tag solution is calculated based on the tag-anchor distance,

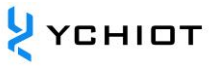

| and the | specific | solution | method is | shown | in section | 7.5 |
|---------|----------|----------|-----------|-------|------------|-----|
|---------|----------|----------|-----------|-------|------------|-----|

| A | nchor ID | X<br>(m) | Y<br>(m) | Z<br>(m) |
|---|----------|----------|----------|----------|
| 1 | 0        | 0.00     | 0.00     | 3.00     |
| 1 | 1        | 6.00     | 0.00     | 3.00     |
| 1 | 2        | 0.00     | 4.00     | 3.00     |
|   | 3        | 5.00     | 5.00     | 3.00     |

Figure 6.2.3 Anchor Table

Anchor Tables contains the ID of the anchor, the location information of the anchor.

#### Status Bar

The content displayed in the status bar in the lower left corner is as follows:

- "DecaRangeRTLS Anchor/Tag ID Mode" –Open the software, and the COM port is successfully connected.
- "Connected to Anchor/Tag/Listener ID" –The tag/anchor is connected and receiving TOF data
- "No location solution" –The software cannot calculate the coordinates based on the ranging data
- "Open error" The software failed to open the virtual serial port

#### • View Settings

View settings include three tables: configuration, floorplan 和 grid。

• Configuration Table

| Name                 | Description                                 |
|----------------------|---------------------------------------------|
| Tracking/Navigation  | Positioning mode                            |
| Mode                 |                                             |
| Geo-Fencing Mode     | Over-range alarm mode                       |
| Zone1                | Range 1                                     |
| Zone2                | Range 2                                     |
| Alarm Outside/Inside | Alarm outside/in the circle                 |
| Show Tag History (N) | Display the most recent N historical points |
| Show Tag Table       | Show Tag Table                              |
| Show Anchor Table    | Show Anchor Table                           |

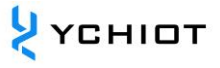

| Auto Positionina    | Automatic positioning mode, in this mode, the anchor |  |  |
|---------------------|------------------------------------------------------|--|--|
| / late i esitiening | location does not need to be set                     |  |  |
| Filtering           | Set up data filtering                                |  |  |
| Logging             | Whether to generate logs                             |  |  |

#### • Grid Table

| Name   | Description          |
|--------|----------------------|
| Width  | Width in meters      |
| Height | Height in meters     |
| show   | Whether to show grid |

#### • Floor Plan tab

| Name                                                | Description                                                        |  |  |  |
|-----------------------------------------------------|--------------------------------------------------------------------|--|--|--|
| Open                                                | Open a map and import it into the software                         |  |  |  |
| X offset Shift the map in pixels in the X direction |                                                                    |  |  |  |
| Y offset                                            | Shift the map in pixels in the Y direction                         |  |  |  |
| X scale                                             | Zoom the map in pixels in the X direction                          |  |  |  |
| Y scale                                             | Zoom the map in pixels in the Y direction                          |  |  |  |
| Flip X                                              | The X axis is the axis of symmetry, mirroring                      |  |  |  |
| Flip Y                                              | The Y axis is the axis of symmetry, mirroring                      |  |  |  |
| show                                                | Whether to show the origin                                         |  |  |  |
| Set Origin                                          | Set origin                                                         |  |  |  |
|                                                     | Click this button to generate a small tool to measure the distance |  |  |  |
| X Scale button                                      | on the map, enter the actual distance, and set the zoom value of   |  |  |  |
|                                                     | X                                                                  |  |  |  |
|                                                     | Click this button to generate a small tool for measuring the       |  |  |  |
| Y Scale button                                      | distance on the map, enter the actual distance, and set the Y zoom |  |  |  |
|                                                     | value                                                              |  |  |  |

#### 6.3 **TOF Report Message**

Open any serial port debugging assistant, no need to set parameters such as baud rate, you can observe that the data format of the anchor A0 to the PC through the

#### USB virtual serial port is as follows:

| 1. | mr  | 0f   | 000005a4 | 000004c8 | 00000436 | 000003f9 | 0958    | c0   | 40424042 | a0:0 |
|----|-----|------|----------|----------|----------|----------|---------|------|----------|------|
| 2. | ma  | 07   | 00000000 | 0000085c | 00000659 | 000006b7 | 095b    | 26   | 00024bed | a0:0 |
| 3. | mс  | 0f   | 00000663 | 000005a3 | 00000512 | 000004cb | 095f    | c1   | 00024c24 | a0:0 |
|    | MID | MASK | RANGEØ   | RANGE1   | RANGE2   | RANGE3   | NRANGES | RSEQ | DEBUG    | aT:A |

| Content | Function                                                           |  |  |
|---------|--------------------------------------------------------------------|--|--|
| MID     | Message ID, there are three types, namely mr, mc, ma               |  |  |
| MASK    | mc stands for tag-anchor distance (optimized and corrected data,   |  |  |
|         | used to locate tags)                                               |  |  |
| RANGE0  | Indicates which messages of RANGE0, RANGE1, RANGE2, RANGE3         |  |  |
|         | are valid;                                                         |  |  |
| RANGE1  | For example: MASK=7 (0000 0111) means RANGE0, RANGE1,              |  |  |
|         | RANGE2 are all valid                                               |  |  |
| RANGE2  | If MID = mc, it means the distance from tag $x$ to anchor 0, unit: |  |  |
|         | mm                                                                 |  |  |
| RANGE3  | If MID = mc, it means the distance from tag x to anchor 1, unit:   |  |  |
|         | mm                                                                 |  |  |
| NRANGES | If MID = mc, it means the distance from tag $x$ to anchor 2, unit: |  |  |
|         | mm                                                                 |  |  |
| RSEQ    | If MID = mc, it means the distance from tag x to anchor 3, unit:   |  |  |
|         | mm                                                                 |  |  |
| DEBUG   | Unit raw range count value (will continue to accumulate)           |  |  |
| aT:A    | range sequence number count value (will continue to accumulate)    |  |  |

#### 6.4 Log Files

When using the host computer, click "Start", under the Log folder, a log file in text format yyyymmdd\_hhmmssRTLS\_log.txt will be generated, with the following meanings:

#### Table 6.4.1 Corresponding meaning of Log file

| Log content | Meaning |
|-------------|---------|
|-------------|---------|

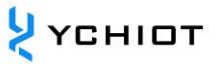

| T:151734568:DecaRangeRTLS:LogFile:Ver.       | 15:17, 34 seconds, 568ms, version     |  |
|----------------------------------------------|---------------------------------------|--|
| 2.10 TREK:Conf:Anchor0:1:Chan2               | number V2.10; currently connected     |  |
|                                              | to A0, 6.8M, Channel 2                |  |
| T:151734600:AP:0:-2.4:0:0                    | 15:17, 34 seconds, 600ms, Anchor      |  |
| T:151734600:AP:1:4.8:0:0                     | Position 0 (X, Y, Z)                  |  |
| T:151734600:AP:2:4.8:11.5:0                  |                                       |  |
| T:151734600:AP:3:-2.4:11.5:0                 |                                       |  |
| T:151734614:RR:0:0:8808:8808:147:27185       | RR: Range Report: TagID:              |  |
| T:151734614:RR:0:1:9174:9174:147:27185       | AnchorID: Reported Range:             |  |
| T:151734614:RR:0:2:5668:5668:147:27185       | Corrected Range: Sequence# :          |  |
| T:151734614:RR:0:3:4815:4815:147:27185       | Range Number                          |  |
| T:151734614:LE:0:2627:146:[0.743669,7.9919,- | LE: Location Estimate: TagID: LE      |  |
| 1.89245]:8794:9160:5687:4773                 | Count: Sequence #:[x,y,z]:            |  |
|                                              | Range to A0: Range to A1: Range       |  |
|                                              | to A2: Range to A3:                   |  |
| T:151734614:TS:0 avx:0.786397 avy:8.00351    | TS: Tag Statistics: TagID: Average X: |  |
| avz:-1.93044 r95:0.0732666                   | Average Y: Average Z                  |  |

#### 6.5 **Trilateration Principle and calculation method of**

#### trilateral measurement

#### 6.5.1 The Theoretical Basis of Trilateral Measurement

#### Method Based on UWB Ranging

The principle of the trilateral measurement method is

shown in the figure on the right. The circle is made with three nodes A, B, and C as the center. The coordinates are (X\_a, Y\_a), (X\_b, Y\_b), (X\_c, Y\_c), these three The circle intersects at a point D, the intersection D is the mobile node, A, B, and C are the reference nodes, and the distances between A, B, C and the intersection D are d\_a, d\_b, and d\_c, respectively. Suppose the coordinates of intersection D are (X, Y).

$$\begin{cases} \sqrt{(X - X_a)^2 + (Y - Y_a)^2} = d_a \\ \sqrt{(X - X_b)^2 + (Y - Y_b)^2} = d_b \\ \sqrt{(X - X_c)^2 + (Y - Y_c)^2} = d_c \end{cases}$$
(6.5.1)

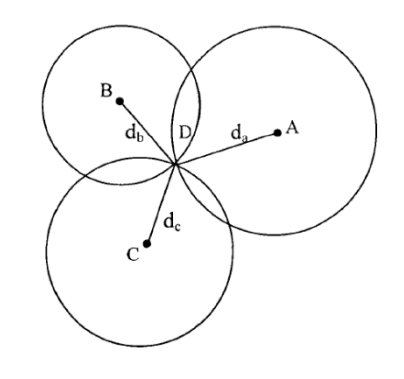

From equation 7.5.1, the coordinates of intersection D can be obtained as:

$$\begin{pmatrix} X \\ Y \end{pmatrix} = \begin{pmatrix} 2(X_a - X_c) & 2(Y_a - Y_c) \\ 2(X_b - X_c) & 2(Y_b - Y_c) \end{pmatrix}^{-1} \begin{pmatrix} X_a^2 - X_c^2 + Y_a^2 - Y_c^2 + d_c^2 - d_a^2 \\ X_a^2 - X_c^2 + Y_b^2 - Y_c^2 + d_c^2 - d_b^2 \end{pmatrix}$$
(6.5.2)

The defect of the trilateral measurement method is: because the hardware and power consumption of each node are not the same, the measured distance cannot be an ideal value, which results in the three circles above not necessarily intersecting at one point. In practice, it must be Intersect in a small area, so the (X, Y) coordinate value calculated by this method has a certain error. In this way, a certain algorithm is needed to estimate a relatively ideal position as the optimal solution for the coordinates of the current mobile node.

#### 6.5.2 Trilateration Function

In the trilateration.cpp file, the function implemented by the GetLocation() function is: the coordinates of the incoming anchor (unit: m) and the distance from each anchor to the tag (unit: mm), and the calculation of the Tag's Best Solution (unit: m).

As mentioned in the previous section, because the measured distance cannot be an ideal value, the three circles above may not be exactly at one point. Therefore, when the anchor A0/A1/A2 is working, from a mathematical point of view, There are 2 solutions; when there is A0/A1/A2/A3 working, there must be an optimal solution. A3 serves as an auxiliary anchor. After A0/A1/A2 completes a Trilateration algorithm, two solutions are obtained, and the solution closest to the sphere of A3 is taken as the optimal solution.

Note: The trilateration.cpp file is the source code of the PC, a kit with 4 anchors and 4 tags or more, provided free of charge.

#### 6.5.3 Why the accuracy of the Z axis is worse than that of the X axis and Y axis?

As shown in the figure, A0/A1/A2 are 3 anchors, T0 is a tag, and LA0T0 LA1T0 LA2T0 represents the distance from each anchor to the tag. When the distance measurement is completely accurate, the calculated Tag coordinates should be at T0. However, since the actual measured value LA0T0 LA1T0 LA2T0 may be too large, the calculated position is at T0'. Because A0/A1/A2 are in the xoy plane, most of the errors in ranging will be accumulated on the z-axis, causing the jitter of the z-axis data.

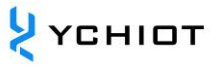

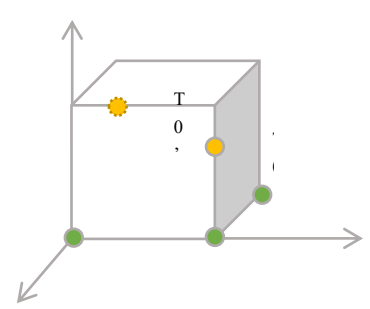

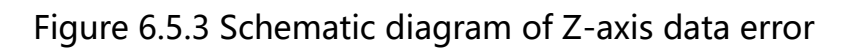

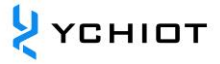

# 7 **Document Management Information Form**

| Subject        | YCHIOT UWB_DWM3000EVK User Manual          |  |  |
|----------------|--------------------------------------------|--|--|
| Version        | V1.0                                       |  |  |
| Reference      | DW3000 User Manual                         |  |  |
| documents      | DW3000 Datasheet                           |  |  |
|                | Production Tests for DW3000-Based Products |  |  |
|                | Guide_for_bulding_API_Examples             |  |  |
| Creation time  | 2021/10/1                                  |  |  |
| founder        | Lynn                                       |  |  |
| Latest release | 2021/10/1                                  |  |  |
| date           | 2021/10/1                                  |  |  |

| Adjusted By | Date       | Document change record          |
|-------------|------------|---------------------------------|
| Lynn        | 2021/10/1  | V1.0 Product Instruction Manual |
| Formores    | 2021/10/21 | V1.0.1 English version released |